### EmQ-i230J

**Qseven® CPU Module** 

### User's Manual Version 1.0

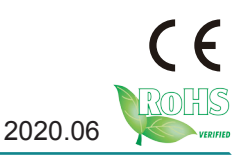

This page is intentionally left blank.

#### **Revision History**

| Version | Release Time | Description     |
|---------|--------------|-----------------|
| 1.0     | 2020.06      | Initial release |

| Revision History                    | i  |
|-------------------------------------|----|
| Contentsi                           | ii |
| Prefaceiv                           | v  |
| Copyright Notice                    | v  |
| Declaration of Conformity           | v  |
| CEi                                 | v  |
| FCC Class A                         | v  |
| RoHS                                | v  |
| SVHC / REACH                        | /i |
| Warning                             | /i |
| Replacing the Lithium Battery       | /i |
| Technical Support                   | /i |
| Warrantyv                           | ii |
| Chapter 1 - Introduction            | 1  |
| 1.1. Features                       | 2  |
| 1.2. About this Manual              | 2  |
| 1.3. Specifications                 | 3  |
| 1.4. Inside the Package             | 4  |
| 1.5. Ordering Information           | 5  |
| 1.6. Optional Accessories           | 5  |
| 1.7. Driver(7.1A) Installation Note | 6  |
| Chapter 2 - Board Overview          | 7  |
| 2.1. Board Dimensions               | 8  |
| 2.2. Block Diagram                  | 9  |
| 2.3. Connector Pin Definition1      | 1  |
| Chapter 3 - BIOS1                   | 3  |
| 3.1. Main1                          | 5  |
| 3.2. Advanced                       | 6  |
| 3.2.1. Boot Configuration1          | 7  |
| 3.2.2. PCI Express Configuration1   | 7  |
| 3.2.3. USB Configuration1           | 7  |
| 3.2.4. Audio Configuration18        | 8  |
| 3.2.5. LPSS & SCC Configuration18   | 8  |
| 3.2.6. Miscellaneous Configuration1 | 8  |
| 3.2.7. Security Configuration1      | 9  |
| 3.2.8. Video Configuration1         | 9  |
| 3.2.9. SATA Configuration22         | 2  |
| 3.2.10. ACPI Table/Feature Control  | 2  |
| 3.2.11. CPU Temperature22           | 2  |

| 3.2.12. SIO FINTEK81866D | 23 |
|--------------------------|----|
| 3.3. Security            | 24 |
| 3.4. Power.              | 25 |
| 3.5. Boot                |    |
| 3.6. Exit                |    |
|                          |    |

#### **Copyright Notice**

All Rights Reserved.

The information in this document is subject to change without prior notice in order to improve the reliability, design and function. It does not represent a commitment on the part of the manufacturer.

Under no circumstances will the manufacturer be liable for any direct, indirect, special, incidental, or consequential damages arising from the use or inability to use the product or documentation, even if advised of the possibility of such damages.

This document contains proprietary information protected by copyright. All rights are reserved. No part of this manual may be reproduced by any mechanical, electronic, or other means in any form without prior written permission of the manufacturer.

#### **Declaration of Conformity**

#### CE

The CE symbol on your product indicates that it is in compliance with the directives of the Union European (EU). A Certificate of Compliance is available by contacting Technical Support.

This product has passed the CE test for environmental specifications when shielded cables are used for external wiring. We recommend the use of shielded cables. This kind of cable is available from ARBOR. Please contact your local supplier for ordering information.

This product has passed the CE test for environmental specifications. Test conditions for passing included the equipment being operated within an industrial enclosure. In order to protect the product from being damaged by ESD (Electrostatic Discharge) and EMI leakage, we strongly recommend the use of CE-compliant industrial enclosure products.

#### Warning

This is a class A product. In a domestic environment this product may cause radio interference in which case the user may be required to take adequate measures.

#### FCC Class A

This device complies with Part 15 of the FCC Rules. Operation is subject to the following two conditions:

(1)This device may not cause harmful interference, and

(2)This device must accept any interference received, including interference that may cause undesired operation.

NOTE:

This equipment has been tested and found to comply with the limits for a Class A digital device, pursuant to Part 15 of the FCC Rules. These limits are designed to provide reasonable protection against harmful interference when the equipment is operated in a commercial environment. This equipment generates, uses, and can radiate radio frequency energy and, if not installed and used in accordance with the instruction manual, may cause harmful interference to radio communications. Operation of this equipment in a residential area is likely to cause harmful interference in which case the user will be required to correct the interference at his own expense.

#### RoHS

ARBOR Technology Corp. certifies that all components in its products are in compliance and conform to the European Union's Restriction of Use of Hazardous Substances in Electrical and Electronic Equipment (RoHS) Directive 2002/95/EC.

The above mentioned directive was published on 2/13/2003. The main purpose of the directive is to prohibit the use of lead, mercury, cadmium, hexavalent chromium, polybrominated biphenyls (PBB), and polybrominated diphenyl ethers (PBDE) in electrical and electronic products. Member states of the EU are to enforce by 7/1/2006.

ARBOR Technology Corp. hereby states that the listed products do not contain unintentional additions of lead, mercury, hex chrome, PBB or PBDB that exceed a maximum concentration value of 0.1% by weight or for cadmium exceed 0.01% by weight, per homogenous material. Homogenous material is defined as a substance or mixture of substances with uniform composition (such as solders, resins, plating, etc.). Lead-free solder is used for all terminations (Sn(96-96.5%), Ag(3.0-3.5%) and Cu(0.5%)).

#### SVHC / REACH

To minimize the environmental impact and take more responsibility to the earth we live, Arbor hereby confirms all products comply with the restriction of SVHC (Substances of Very High Concern) in (EC) 1907/2006 (REACH --Registration, Evaluation, Authorization, and Restriction of Chemicals) regulated by the European Union.

All substances listed in SVHC < 0.1 % by weight (1000 ppm)

#### Warning

Single Board Computers and their components contain very delicate Integrated Circuits (IC). To protect the Single Board Computer and its components against damage from static electricity, you should always follow the following precautions when handling it:

- 1. Disconnect your Single Board Computer from the power source when you want to work on the inside.
- 2. Hold the board by the edges and try not to touch the IC chips, leads or circuitry.
- 3. Use a grounded wrist strap when handling computer components.
- 4. Place components on a grounded antistatic pad or on the bag that comes with the Single Board Computer, whenever components are separated from the system.

#### Replacing the Lithium Battery

Incorrect replacement of the lithium battery may lead to a risk of explosion.

The lithium battery must be replaced with an identical battery or a battery type recommended by the manufacturer.

Do not throw lithium batteries into the trash-can. It must be disposed of in accordance with local regulations concerning special waste.

#### **Technical Support**

If you have any technical difficulties, please do not hesitate to call or e-mail our customer service.

http://www.arbor-technology.com E-mail:info@arbor.com.tw

#### Warranty

This product is warranted to be in good working order for a period of two years from the date of purchase. Should this product fail to be in good working order at any time during this period, we will, at our option, replace or repair it at no additional charge except as set forth in the following terms. This warranty does not apply to products damaged by misuse, modifications, accident or disaster.

Vendor assumes no liability for any damages, lost profits, lost savings or any other incidental or consequential damage resulting from the use, misuse of, or inability to usethis product. Vendor will not be liable for any claim made by any other related party. Vendors disclaim all other warranties, either expressed or implied, including but not limited to implied warranties of merchantability and fitness for a

particular purpose, with respect to the hardware, the accompanying product's manual(s) and written materials, and any accompanying hardware. This limited warranty gives you specific legal rights.

Return authorization must be obtained from the vendor before returned

merchandise will be accepted. Authorization can be obtained by calling or faxing the vendor and requesting a Return Merchandise Authorization (RMA) number. Returned goods should always be accompanied by a clear problem description.

This page is intentionally left blank.

# Chapter 1 Introduction

#### 1.1. Features

- Fanless Design
- Soldered Onboard Intel<sup>®</sup> Atom<sup>™</sup> Processor E3800 family
- Integrated Gigabit Ethernet
- Soldered Onboard eMMC(OEM Request)
- Dual Channels 24-bit LVDS, DDI Port
- Wide Range Operating Temp.: -40 ~ 85°C

#### 1.2. About this Manual

This manual is intended for experienced users and integrators with hardware knowledge of computers. If you are not sure about the description in this manual, consult your vendor before further handling.

We recommend that you keep one copy of this manual for the quick reference for any necessary maintenance in the future. Thank you for choosing ARBOR products.

#### 1.3. Specifications

| Form Factor        |                                                                                          |  |  |
|--------------------|------------------------------------------------------------------------------------------|--|--|
|                    |                                                                                          |  |  |
| Processor          | Soldered onboard Intel® Atom ™ Processor E3800 family<br>E3825 1 33GHz or                |  |  |
| 110003301          | E3845 1.91GHz                                                                            |  |  |
| Memory             | Soldered onboard 2GB/4GB DDR3L SDRAM                                                     |  |  |
| BIOS               | Insyde BIOS                                                                              |  |  |
| Watchdog           | 1~255 levels reset                                                                       |  |  |
| USB 2.0            | 8 x USB 2.0 ports                                                                        |  |  |
| Expansion          | 3 x PClex1, I2C,SDIO                                                                     |  |  |
| Storage            | 2 x Serial ATA ports with 300MB/s HDD transfer rate<br>up to 64GB eMMC 4.5 (OEM Request) |  |  |
| Ethernet           | 1 x Intel <sup>®</sup> i210IT PCIe GbE controller                                        |  |  |
| Audio              | HD Link                                                                                  |  |  |
| Graphics Chipset   | Integrated Intel <sup>®</sup> Gen7 Graphic                                               |  |  |
|                    | Analog RGB/DVI: Analog RGB (via RSV pin), with<br>resolution up to 2048x1536             |  |  |
| Graphics Interface | LCD: Dual Channel 24-bit LVDS, with resolution up to 1920x1200                           |  |  |
|                    | DDI port: 1 x DDI port                                                                   |  |  |
|                    | Windows 7 32-bit/64-bit                                                                  |  |  |
| OS Support         | Windows 10 64-bit<br>Linux: Libuotu                                                      |  |  |
| Power Pequirement  |                                                                                          |  |  |
|                    |                                                                                          |  |  |
| Power Consumption  | 0.94A@12V with E3825<br>(Typical, with PBQ-3000)                                         |  |  |
| Operating Temp     | $40 - 95^{\circ}C(40 - 495^{\circ}\Gamma)$                                               |  |  |
| Operating temp.    | -40 ~ 00 C (-40 ~ 180 F)                                                                 |  |  |
| Operating Humidity | 10 ~ 95% @ 85°C (non-condensing)                                                         |  |  |
| Dimension (L x W)  | 70 x 70 mm (2.76" x 2.76")                                                               |  |  |

#### 1.4. Inside the Package

Before starting with the installation, make sure the following items are shipped. If any of the items is missing or appears damaged, contact your local dealer or distributor.

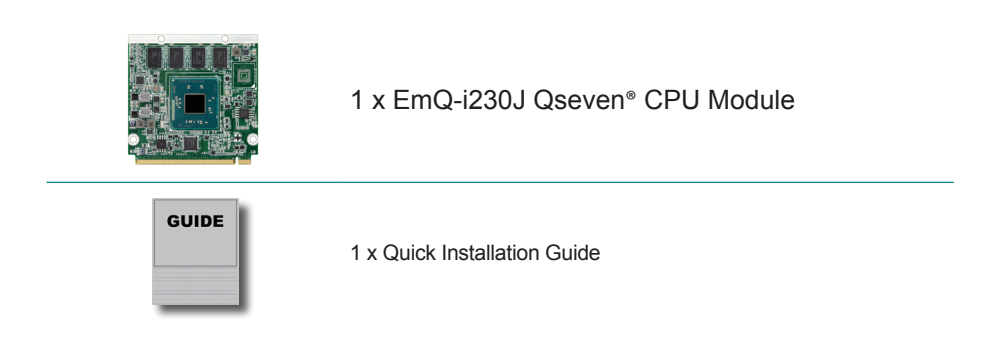

#### 1.5. Ordering Information

| EmQ-i230J-WT-E3825-2G  | Intel <sup>®</sup> Atom <sup>™</sup> Processor E3825 Qseven <sup>®</sup> CPU module with 2GB memory soldered on module                            |
|------------------------|----------------------------------------------------------------------------------------------------|
| EmQ-i230J-WT-E3845-2G  | Intel <sup>®</sup> Atom <sup>™</sup> Processor E3845 Qseven <sup>®</sup> CPU module with 2GB memory soldered on module                            |
| EmQ-i230J-WT-E3825-4G  | Intel <sup>®</sup> Atom™ Processor E3825 Qseven <sup>®</sup> CPU module with 4GB memory soldered on module                                        |
| EmQ-i230J-WT-E3845-4G  | Intel <sup>®</sup> Atom™ Processor E3845 Qseven <sup>®</sup> CPU module with 4GB memory soldered on module                                        |
| EmQ-i230JD-WT-E3825-2G | Intel <sup>®</sup> Atom™ Processor E3825 Qseven <sup>®</sup> CPU module with 2GB memory soldered on module,w/ 32GB eMMC (OEM Request)             |
| EmQ-i230JD-WT-E3845-2G | Intel <sup>®</sup> Atom <sup>™</sup> Processor E3845 Qseven <sup>®</sup> CPU module with 2GB memory soldered on module,w/ 32GB eMMC (OEM Request) |
| EmQ-i230JD-WT-E3825-4G | Intel <sup>®</sup> Atom <sup>™</sup> Processor E3825 Qseven <sup>®</sup> CPU module with 4GB memory soldered on module,w/ 32GB eMMC (OEM Request) |
| EmQ-i230JD-WT-E3845-4G | Intel <sup>®</sup> Atom™ Processor E3845 Qseven <sup>®</sup> CPU module with 4GB memory soldered on module,w/ 32GB eMMC (OEM Request)             |

#### 1.6. Optional Accessories

| HS-230J-F1     | Heat spreader 70x65x8mm                                                                                          |  |
|----------------|----------------------------------------------------------------------------------------------------|--|
| HS-0000-W3     | Universal evaluation heat sink kit with thermal pad 70x65x29.8mm, only used on a flat-type heat spreader         |  |
| PBQ-3000       | Qseven® R1.2 carrier board in EPIC form factor                                                                   |  |
| CBK-06-3000-00 | Cable kit<br>1 x USB cable<br>1 x USB2 cable<br>2 x Serial port cables<br>1 x SATA cable<br>1 x SATA power cable |  |

#### 1.7. Driver(7.1A) Installation Note

To install the drivers, please visit our website at **www.arbor-technology. com** and download the driver pack from the product page.

| Driver          | Path                                         |
|-----------------|----------------------------------------------|
| Audio           | \EmQ-i230J\Win7\Audio\32bit_Win7_R273        |
| Audio           | \EmQ-i230J\Win7\Audio\64bit_Win7_R273        |
| Chipset         | \EmQ-i230J\Win7\Chipset                      |
| Ethorpot        | \EmQ-i230J\Win7\LAN\PROWin32                 |
| Ellemer         | \EmQ-i230J\Win7\LAN\PROWinx64                |
| Craphica        | \EmQ-i230J\Win7\Graphic\32bit                |
| Graphics        | \EmQ-i230J\Win7\Graphic\64bit                |
| Processor<br>IO | \EmQ-i230J\Win7\Processor IO\Win7_IO_Drivers |
| TXE Patch       | \EmQ-i230J\Win7\TXE Patch                    |

#### Windows 7

#### Windows 10

| Driver    | Path                                              |  |  |
|-----------|---------------------------------------------------|--|--|
| Audio     | \EmQ-i230J\Win10\Audio\Win32                      |  |  |
| Auulo     | \EmQ-i230J\Win10\Audio\Win64                      |  |  |
| GPIO I2C  | \EmQ-i230J\Win10\GPIO I2C\windows10 32_64         |  |  |
| Ethernet  | \EmQ-i230J\Win10\LAN\Win32_64                     |  |  |
| Craphica  | \EmQ-i230J\Win10\Graphic\Win32\win10_36_15_0_1091 |  |  |
| Graphics  | \EmQ-i230J\Win10\Graphic\Win64\win10_37_15_0_1091 |  |  |
| INF       | \EmQ-i230J\Win10\INF\Win32_64                     |  |  |
| TXE Patch | \EmQ-i230J\Win10\TXE                              |  |  |

## Chapter 2 Board Overview

#### 2.1. Board Dimensions

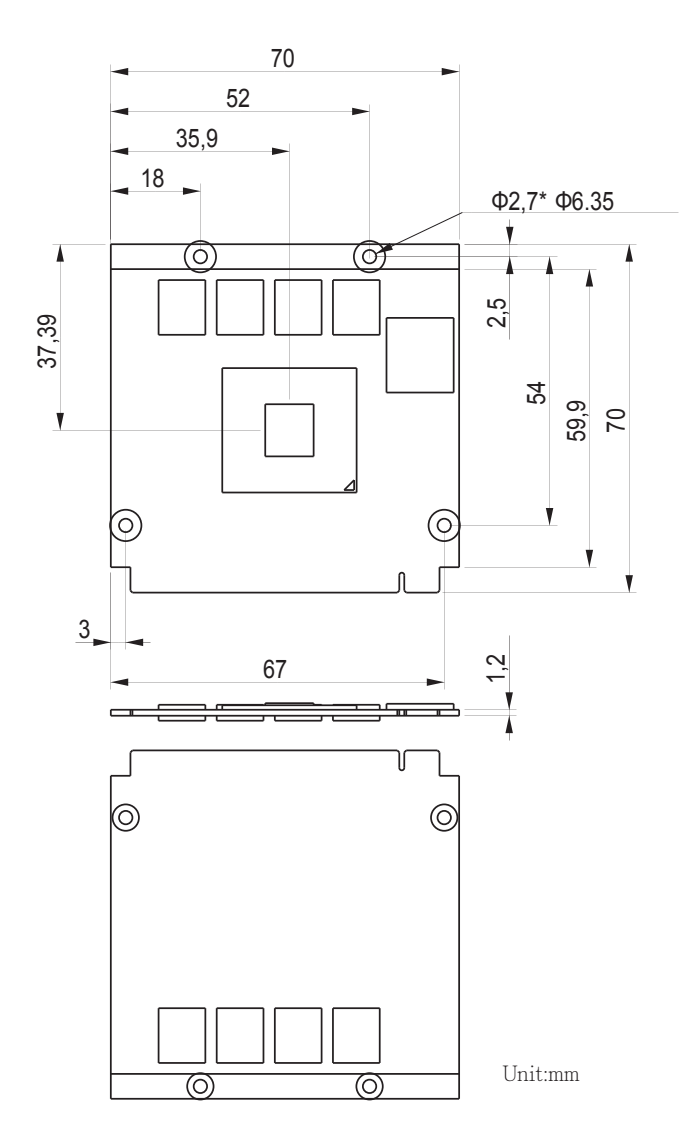

#### 2.2. Block Diagram

|                   | DDR3L-1066/1333 MT/s Onboard DDR3L<br>2GB/4GB      |        |
|-------------------|----------------------------------------------------|--------|
|                   | 1 x eDP port NXP Dual Channels 24-bit LVDS PTN3460 |        |
|                   | Analog R.G.B.                                      |        |
|                   | 1 x DDI port (DDI1)                                |        |
|                   | 3 x USB 2.0 ports                                  |        |
| Intel®            | 1 x USB 2.0 GL845G 5 x USB 2.0 Ports               | ıger   |
| Atom<br>Processor | 3 x PClex1                                         | en Fir |
| E3800<br>family   | 1 x PCle x 1 GbE Controller GbE                    | Gold   |
|                   | SATAO                                              | Q7     |
|                   | SATA1                                              |        |
|                   | LPC I/F                                            |        |
|                   | HD Audio Link                                      |        |
|                   | 12C                                                |        |
|                   | eMMC 4.5 Onboard eMMC<br>up to 64GB<br>OEM Request |        |

#### Heat Spreader Installation

To install the heat spreader:

See the illustration below. Mount the heat spreader to the board. Fix the heat spreader in place with fours screws.

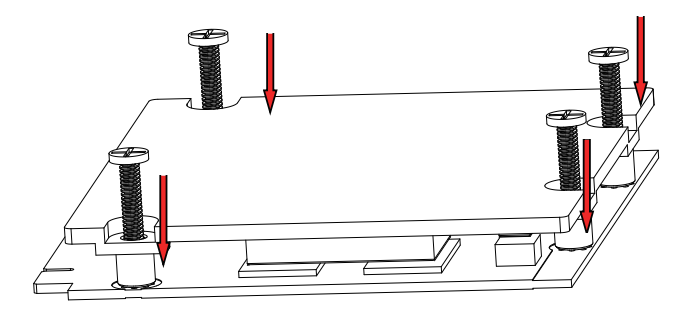

#### 2.3. Connector Pin Definition

| Pin | Signal          | Pin | Signal          |
|-----|-----------------|-----|-----------------|
| 1   | GND             | 2   | GND             |
| 3   | GBE_MDI3-       | 4   | GBE_MDI2-       |
| 5   | GBE_MDI3+       | 6   | GBE_MDI2+       |
| 7   | GBE_LINK100#    | 8   | GBE_LINK1000#   |
| 9   | GBE_MDI1-       | 10  | GBE_MDI0-       |
| 11  | GBE_MDI1+       | 12  | GBE_MDI0+       |
| 13  | GBE_LINK#       | 14  | GBE_ACT#        |
| 15  | GBE_V1P5        | 16  | SUS_S4#         |
| 17  | WAKE#           | 18  | SUS_S3#         |
| 19  | SUS_STAT#       | 20  | PWRBTN#         |
| 21  | SLEEP#          | 22  | LID#            |
| 23  | GND             | 24  | GND             |
|     | KEY             |     | KEY             |
| 25  | GND             | 26  | PWRGD           |
| 27  | BATLOW#         | 28  | RSTBTN#         |
| 29  | SATA0_TX+       | 30  | SATA1_TX+       |
| 31  | SATA0_TX-       | 32  | SATA1_TX-       |
| 33  | SATA_ACT#       | 34  | GND             |
| 35  | SATA0_RX+       | 36  | SATA1_RX+       |
| 37  | SATA0_RX-       | 38  | SATA1_RX-       |
| 39  | GND             | 40  | GND             |
| 41  | BIOS_DISABLE#   | 42  | SDIO_CLK#       |
| 43  | SDIO_CD#        | 44  | SDIO_LED (N/C)  |
| 45  | SDIO_CMD        | 46  | SDIO_WP         |
| 47  | SDIO_PWR#       | 48  | SDIO_DAT1       |
| 49  | SDIO_DAT0       | 50  | SDIO_DAT3       |
| 51  | SDIO_DAT2       | 52  | SDIO_DAT5 (N/C) |
| 53  | SDIO_DAT4 (N/C) | 54  | SDIO_DAT7 (N/C) |
| 55  | SDIO_DAT6 (N/C) | 56  | RSVD (N/C)      |
| 57  | GND             | 58  | GND             |
| 59  | HDA_SYNC        | 60  | SMB_CLK         |
| 61  | HDA_RST#        | 62  | SMB_DAT         |
| 63  | HDA BIT CLK     | 64  | SMB_ALERT#      |

| Pin | Signal              | Pin | Signal           |
|-----|---------------------|-----|------------------|
| 65  | SDATA_IN0           | 66  | I2C_CLK          |
| 67  | SDATA_OUT           | 68  | I2C_DAT          |
| 69  | THRM#               | 70  | WDTRIG#          |
| 71  | THRM_ALERT#         | 72  | WDOUT (N/C)      |
| 73  | GND                 | 74  | GND              |
| 75  | USB_P7-             | 76  | USB_P6-          |
| 77  | USB_P7+             | 78  | USB_P6+          |
| 79  | OVCUR#_C2           | 80  | OVCUR#_C1        |
| 81  | USB_P5-             | 82  | USB_P4-          |
| 83  | USB_P5+             | 84  | USB_P4+          |
| 85  | USBOC2/3            | 86  | USBOC0/1         |
| 87  | USB_P3-             | 88  | USB_2P           |
| 89  | USB_P3+             | 90  | USB_2N           |
| 91  | USB_HOST_PRES#(N/C) | 92  | USB_HC_SEL (N/C) |
| 93  | USB_P1-             | 94  | USB_0N           |
| 95  | USB_P1+             | 96  | USB_0P           |
| 97  | GND                 | 98  | GND              |
| 99  | LVDS_A0+            | 100 | LVDS_B0+         |
| 101 | LVDS_A0-            | 102 | LVDS_B0-         |
| 103 | LVDS_A1+            | 104 | LVDS_B1+         |
| 105 | LVDS_A1-            | 106 | LVDS_B1-         |
| 107 | LVDS_A2+            | 108 | LVDS_B2+         |
| 109 | LVDS_A2-            | 110 | LVDS_B2-         |
| 111 | LCD_VDDEN           | 112 | LVDS_BKLTEN      |
| 113 | LVDS_A3+            | 114 | LVDS_B3+         |
| 115 | LVDS_A3-            | 116 | LVDS_B3-         |
| 117 | GND                 | 118 | GND              |
| 119 | LVDS_A_CLK+         | 120 | LVDS_B_CLK+      |
| 121 | LVDS_A_CLK-         | 122 | LVDS_B_CLK-      |
| 123 | LVDS_BLT_CTRL       | 124 | RSVD (N/C)       |
| 125 | LVDS_DID_DAT        | 126 | CRT_DDC_DATA     |
| 127 | LVDS_DID_CLK        | 128 | CRT_DDC_CLK      |
| 129 | CAN0_TX (N/C)       | 130 | CAN0_RX (N/C)    |

#### Board Overview

| Pin | Signal            | Pin | Signal              |
|-----|-------------------|-----|---------------------|
| 131 | DP1_TX3_P         | 132 | SDVO_INT+ (N/C)     |
| 133 | DP1_TX3_N         | 134 | SDVO_INT- (N/C)     |
| 135 | GND               | 136 | GND                 |
| 137 | DP1_TX1_P         | 138 | DPI0_AUXP           |
| 139 | DP1_TX1_N         | 140 | DPI0_AUXN           |
| 141 | GND               | 142 | GND                 |
| 143 | DP1_TX2_P         | 144 | SDVO_TVCLKIN+ (N/C) |
| 145 | DP1_TX2_N         | 146 | SDVO_TVCLKIN- (N/C) |
| 147 | GND               | 148 | GND                 |
| 149 | DP1_TX0_P         | 150 | DDI0_DDCDATA        |
| 151 | DP1_TX0_N         | 152 | DDI0_DDCCLK         |
| 153 | DDI0_HPDET#       | 154 | DP_HPD#             |
| 155 | PCIE_CLKP0        | 156 | PCIE_WAKE#          |
| 157 | PCIE_CLKN0        | 158 | PCIE_RST#           |
| 159 | GND               | 160 | GND                 |
| 161 | PCIE3_TX+ (N/C)   | 162 | PCIE3_RX+ (N/C)     |
| 163 | PCIE3_TX- (N/C)   | 164 | PCIE3_RX- (N/C)     |
| 165 | GND               | 166 | GND                 |
| 167 | PCIE2_TX+         | 168 | PCIE2_RX+           |
| 169 | PCIE2_TX-         | 170 | PCIE2_RX-           |
| 171 | EXCD0_PERST#      | 172 | EXCD1_PERST#        |
| 173 | PCIE1_TX+         | 174 | PCIE1_RX+           |
| 175 | PCIE1_TX-         | 176 | PCIE1_RX-           |
| 177 | EXCD0_CPPE#       | 178 | EXCD1_CPPE#         |
| 179 | PCIE0_TX+         | 180 | PCIE0_RX+           |
| 181 | PCIE0_TX-         | 182 | PCIE0_RX-           |
| 183 | GND               | 184 | GND                 |
| 185 | LPC_AD0           | 186 | LPC_AD1             |
| 187 | LPC_AD2           | 188 | LPC_AD3             |
| 189 | LPC_CLK0          | 190 | LPC_FRAME#          |
| 191 | SERIRQ            | 192 | LPC_LDRQ# (N/C)     |
| 193 | VCC_RTC           | 194 | SPKR                |
| 195 | FAN_TACHOIN (N/C) | 196 | FAN_PWMOUT          |

| Pin | Signal    | Pin | Signal         |
|-----|-----------|-----|----------------|
| 197 | GND       | 198 | GND            |
| 199 | SPI_MOSI  | 200 | SPI_CS0#       |
| 201 | SPI_MISO  | 202 | SPI_CS1# (N/C) |
| 203 | SPI_SCLK  | 204 | CRT_RED        |
| 205 | VCC_5V_SB | 206 | VCC_5V_SB      |
| 207 | CRT_VSYNC | 208 | CRT_GREEN      |
| 209 | CRT_HSYNC | 210 | CRT_BLUE       |
| 211 | +5V       | 212 | +5V            |
| 213 | +5V       | 214 | +5V            |
| 215 | +5V       | 216 | +5V            |
| 217 | +5V       | 218 | +5V            |
| 219 | +5V       | 220 | +5V            |
| 221 | +5V       | 222 | +5V            |
| 223 | +5V       | 224 | +5V            |
| 225 | +5V       | 226 | +5V            |
| 227 | +5V       | 228 | +5V            |
| 229 | +5V       | 230 | +5V            |

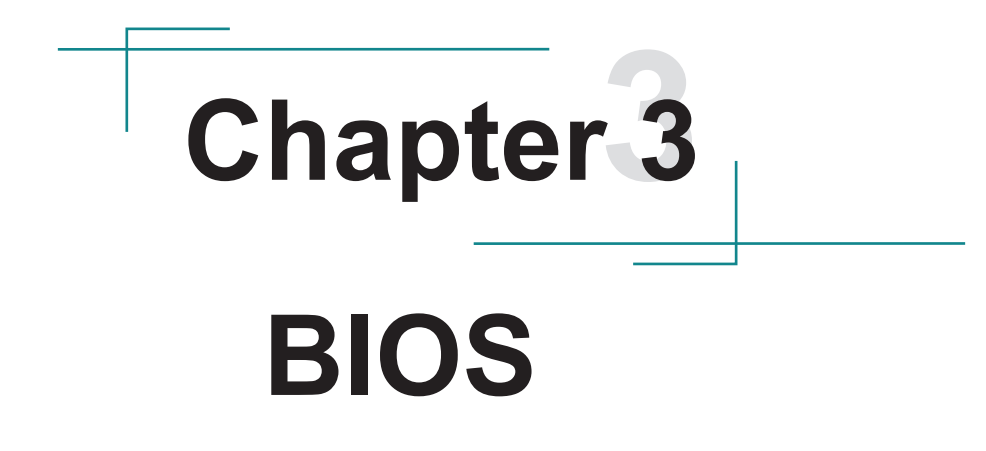

The BIOS Setup utility is featured by Insyde BIOS to configure the system settings stored in the system's BIOS ROM. Insyde BIOS is activated once the computer powers on.

After entering the utility, use the left/right arrow keys to navigate between the top menus and use the down arrow key to access one.

| Menu     | Description                                |
|----------|--------------------------------------------|
| Main     | See <u>3.1. Main</u> on page <u>15</u>     |
| Advanced | See <u>3.2. Advanced</u> on page <u>16</u> |
| Security | See <u>3.3. Security</u> on page <u>24</u> |
| Power    | See <u>3.4. Power</u> on page <u>25</u>    |
| Boot     | See <u>3.5. Boot</u> on page <u>26</u>     |
| Exit     | See <u>3.6. Exit</u> on page <u>28</u>     |

NOTE: For system stability and performance, this BIOS utility is constantly improved. The screenshots demonstrated and descriptions hereinafter are for reference only and may not exactly meet what is presented onscreen.

#### 3.1. Main

The Main menu displays some BIOS info and features the settings of **System Date** and **System Time**.

|                                                                                                    | InsydeH20 Setup Utility                                                                                                    | Rev. 5.0                                                |
|----------------------------------------------------------------------------------------------------|----------------------------------------------------------------------------------------------------|---------------------------------------------------------|
| Main Advanced Security                                                                                                    | Power Boot Exit                                                                                                    |                                                         |
| BIOS Version<br>Project Name<br>Build Date<br>Build Time                                                                                                    | R1.07<br>EmQ-i230J-WT<br>02/07/2020<br>10:03:48                                                                               | Set the current default language used by the InsydeH2O. |
| Platform firmware information<br>VLV SOC<br>MRC Version<br>PUNIT FW<br>PMC FW Patch<br>TXE FW Version<br>IGD VBIOS Version<br>Microcode Revision<br>CPU Flavor<br>Board ID<br>Fab ID | 13(D1 Stepping)<br>1.42<br>0x26<br>0x5_13<br>1.0.2.1060<br>3798<br>90A<br>VLV IVI (0)<br>BALEY BAY (20)<br>FAB3 (03)          |                                                         |
| Processor<br>System Bus Speed<br>System Memory Speed<br>Cache RAM<br>Total Memory<br>Channel A - SODIMM 0<br>Linguisoe<br>System Time<br>System Date                                 | Intel(R) Atom(TM) CPU E3825 @1.33GHz<br>133 MHz<br>5066 MHz<br>5048 MB<br>2048 MB<br>- English><br>[17:04:19]<br>[06/03/2020] |                                                         |
| F1 Help †↓ Select Item F5<br>ESC Exit ↔ Select Menu En                                                                                                    | /F6 Change Values F9 Setup De<br>ter Select ▶ SubMenu F10 Save and                                                            | faults<br>Exit                                          |

#### The BIOS info displayed is:

| Info Item                        | Description                                                                  |
|----------------------------------|------------------------------------------------------------------------------|
| BIOS Version                     | Delivers the computer's BIOS version.                                        |
| Project name                     | Delivers the name of the project                                             |
| Build Date and Time              | Delivers the date and time when the BIOS Setup utility was created/ updated. |
| Platform firmware<br>Information | Delivers the Platform firmware Information                                   |

#### The featured settings are:

| Setting     | Description                                               |
|-------------|-----------------------------------------------------------|
| Language    | Select the current default language used by the InsydeH20 |
| System Time | Sets system time.                                         |
| System Date | Sets system date.                                         |

#### 3.2. Advanced

The **Advanced** menu controls the system's CPU, IDE, Super IO, AHCI and USB. It also helps users monitor hardware health.

|                                                                                                    | InsydeH20        | Setup Utility | Rev. 1                    | 5.0 |
|----------------------------------------------------------------------------------------------------|------------------|---------------|---------------------------|-----|
| Main Advanced Security                                                                                                    | Power Boo        | Exit          |                           |     |
| <ul> <li>Boot Configuration</li> <li>PCI Express Configuration</li> <li>USB Configuration</li> <li>LPSS &amp; SCC Configuration</li> <li>Miscelianeous Configuration</li> <li>Siscurity Configuration</li> <li>Video Configuration</li> <li>SATA Configuration</li> <li>ACPI Table/Feature Control</li> <li>CPU Temperature</li> <li>SIO FINTEK81866D</li> </ul> |                  |               | Configures Boot Settings. |     |
| F1 Help N Select Item F1                                                                                                    | 5/F6 Change Va   | lues F9       | Setup Defaults            |     |
| iese exit 🗢 select menu E                                                                                                    | itter Select 🏲 S | abmenu FIO    |                           |     |

#### The featured submenus are:

| Submenu                            | Description                                       |
|------------------------------------|---------------------------------------------------|
| Boot Configuration                 | See 3.2.1. Boot Configuration on page 17          |
| PCI Express Configuration          | See 3.2.2. PCI Express Configuration on page 17   |
| USB Configuration                  | See 3.2.3. USB Configuration on page 17           |
| Audio Configuration                | See 3.2.4. Audio Configuration on page 18         |
| LPSS & SCC Configuration           | See 3.2.5. LPSS & SCC Configuration on page 18    |
| <b>Miscellaneous Configuration</b> | See 3.2.6. Miscellaneous Configuration on page 18 |
| Security Configuration             | See 4.2.7. Security Configuration on page 19      |
| Video Configuration                | See 3.2.8. Video Configuration on page 19         |
| SATA Configuration                 | See 3.2.9. SATA Configuration on page 22          |
| ACPI Table/Feature Control         | See 3.2.10. ACPI Table/Feature Control on page 22 |
| CPU Temperature                    | See 3.2.11. CPU Temperature on page 22            |
| SIO FINTEK81866D                   | See 3.2.12. SIO FINTEK81866D on page 23           |

#### 3.2.1. Boot Configuration

| Setting | Description                        |
|---------|------------------------------------|
| Numlock | Select Power-on state for Num lock |

#### 3.2.2. PCI Express Configuration

| Setting                        | Description                                                                                                    |
|--------------------------------|----------------------------------------------------------------------------------------------------|
| PCI Express Root<br>Port 1/2/3 | <ul> <li>PCI Express Root Port<br/>Enables (default) /disables this PCIe port.</li> <li>PCIe Port Speed<br/>Options are: Auto (default), Gen 1, Gen 2</li> <li>PCIe Port ASPM<br/>Options are:<br/>Disable : disables ASPM (default)</li> </ul> |
| Configuration                  | LOs : force all links to LOs state<br>L1 : force all links to L1 state<br>L0sL1 : force all links to L0s+L1 state<br>Auto : BIOS auto configure                                                                                                 |

#### 3.2.3. USB Configuration

| Setting                   | Description                                                     |
|---------------------------|-----------------------------------------------------------------|
| EHCI Controller           | Enables/disables EHCI controller<br>Default: Enabled            |
| USB EHCI debug            | Enables/disables PCH EHCI debug capability<br>Default: Disabled |
| USB Per-Port Control      | Enabes/disables USB Per-port control<br>Default: Enabled        |
| USB Port #0, #1, #2, #3-7 | Enables/disables USB port.<br>Default: Enabled                  |

#### 3.2.4. Audio Configuration

| Setting          | Description                                                                                                    |  |
|------------------|----------------------------------------------------------------------------------------------------|--|
| Audio Controller | Control detection of the Azalia device.<br>Disabled: Azalia will be unconditionally disabled.<br>Enabled (default): Azalia will be unconditionally enabled.<br>Auto: Azalia will be enabled if present, disabled otherwise. |  |

#### 3.2.5. LPSS & SCC Configuration

| Setting                                | Description                                                                                      |
|----------------------------------------|--------------------------------------------------------------------------------------------------|
| LPSS & SCC Device<br>Mode              | Set the mode of LPSS & SCC Device<br>Options: ACPI mode(default)/PCI mode                        |
| OS Selection                           | Set the mode of OS Selection<br>Options: Windows(default)/Android                                |
| SCC eMMC Boot<br>Controller            | Set the mode of eMMC Boot mode<br>Options: Disable / Auto Detect (Default) / eMMC 4.41/ eMMC 4.5 |
| eMMC Secure Erase                      | Enables/disables (default) eMMC secure erase                                                     |
| SCC SDIO Support                       | Enables (default) / disables SCC SDIO support                                                    |
| SCC SD Card Support                    | Enables (default) / disables SCC SD card support                                                 |
| DDR50 Capability<br>Support for SDCard | Enables (default) / disabled DDR50 capability in SD card controller                              |
| LPSS DMA #1/2 Support                  | Enables (default) / disables LPSS DMA #1/2 Support                                               |
| LPSS I2C #1 Support                    | Enables (default) / disables LPSS I2C #1 Support                                                 |

#### 3.2.6. Miscellaneous Configuration

| Setting               | Description / Available Options                                                                                               |
|-----------------------|----------------------------------------------------------------------------------------------------|
| State After G3        | Set the state of System when power is re-applied after a Power failure (G3 state)<br>Options are S0 State (default)/ S5 State |
| Clock Spread Spectrum | Enables/Disables (default) Clock Spread Spectrum                                                                              |

#### 3.2.7. Security Configuration

This page shows the TXE related information, including TXE Configuration , TXE FW Version, TXE FW Capabilities, TXE FW Features, TXE FW OEM Tag and TXE Firmware Mode.

#### 3.2.8. Video Configuration

#### 3.2.8.1 Video Configuration

| Setting               | Description                                                    |
|-----------------------|----------------------------------------------------------------|
| Logo & SCU Resolution | Set Logo & SCU Resolution.                                     |
|                       | Options are Auto (default) / 640 x480 / 800 x 600 / 1024 x 768 |

#### 3.2.8.2 VBT Hook Configuration

| Setting                          | Description                                                                                                    |
|----------------------------------|----------------------------------------------------------------------------------------------------|
| Configure CRT as                 | Set the option of CRT.<br>Options are Default / CRT (default) / No Device                                                                    |
| CRT EDID Support                 | Enables (default) / Disables CRT EDID Support                                                                                                |
| Configure DDI0 as                | Set the option of DDI0.<br>Options are Default/DisplayPort/ HDMI/DVI /DisplayPort with HDMI/<br>DVI Compatible / No Device                   |
| Configure DDI1 as                | Set the option of DDI1.<br>Options are Default/ LVDS (default) / DisplayPort/ HDMI/DVI /<br>DisplayPort with HDMI/DVI Compatible / No Device |
| Configure eDP Panel<br>Number as | Set the option of VBIOS eDP Panel Number.<br>Options are 1,2,3 (default),4,5,6,7,8,9,10,11,12,13,14,15,16.                                   |
| LFP EDID Support                 | Enables (default) / Disables LFP EDID Support                                                                                                |
| EFP EDID Support                 | Enables (default) / Disables EFP EDID Support                                                                                                |

#### 3.2.8.3 PTN3460 (eDP to LVDS) Configuration

| Setting                    | Description                                                                                                    |
|----------------------------|----------------------------------------------------------------------------------------------------|
| PTN3460 Output<br>Format   | Set the Output Format of PTN3460.<br>Options are (00) VESA (24bpp) / (01) VESA or JEIDA (18bpp) (default)<br>/ (10) JEIDA (24bpp)                                                                                                 |
| PTN3460 Channel<br>Control | Set the Channel mode of PTN3460.<br>Options are Single (default) / Dual.                                                                                                    |
| PTN3460 EDID Table         | Set the EDID Table of PTN3460.<br>Options are:<br>(0) 640 x 480 @60Hz<br>(1) 800 x 600 @60Hz<br>(2) 1024 x 768 @60Hz (default)<br>(3) 1366 x 768 @60Hz<br>(4) 1280 x 1024 @60Hz<br>(5) 1920 x 1080 @60Hz<br>(6) 1920 x 1080 @60Hz |

#### 3.2.8.4 GOP Configuration

| Setting              | Description                                  |
|----------------------|----------------------------------------------|
| GOP Brightness Level | Set the Brightness Level of GOP. Default: 80 |
| GOP Driver           | Enables (default) / Disables GOP Driver      |

#### 3.2.8.5 IGD Configuration

| Setting                    | Description                                                                                       |
|----------------------------|---------------------------------------------------------------------------------------------------|
| Integrated Graphics Device | Enables (default) / disables Integrated Graphics Device.                                          |
| Primary Display            | Set IGD or PCI graphic device as the Primary Display.<br>Options are Auto (default) / IGD / PCie. |
| RC6 (Render Standby)       | Enables (default) / Disables Render standby support.                                              |
| PAVC                       | Enables/disables Protected Audio Video control<br>Default: LITE Mode                              |
| Power Management lock      | Enables / disables (default) Power management lock.                                               |
| DOP CG                     | Enables (default) / disables DOP Clock gating.                                                    |
| GTT Size                   | Set the GTT Size<br>Options are 1MB/2MB (default)                                                 |
| Apeture Size               | Set the Aperture size<br>Options are 128MB / 256MB (default) / 512MB                              |
| IGD-DVMT Pre-Allocated     | Set the DVMT5.0 Pre-Allocated (Fixed) Graphics Memory size used by the IGD. Default: 64M          |

| IGD-DVMT total Gfx Mem | Set the size of DVMT 5.0 used by IGD<br>Default: 256M |
|------------------------|-------------------------------------------------------|
| IGD Turbo              | Enables/disables IGD Turbo<br>Default: Auto           |
| IGD Thermal            | Enables/disables (default) IGD Thermal                |
| Spread Spectrum clock  | Enables/disables (default) Spread Spectrum clock      |

#### 3.2.8.6 IGD- LCD Control

| Setting          | Description                                                                                                    |
|------------------|----------------------------------------------------------------------------------------------------|
| Force Lid Status | Set mode of as the Primary Display.<br>Options are ON (default) / OFF / Auto.                                                          |
| BIA              | Set the mode of BIA.<br>Options are Auto (default) /Disabled / Level 1 /Level 2 /Level 3 /Level<br>4 /Level 5.                         |
| ALS Support      | Enables (default) / Disables ALS support.                                                                                              |
| IGD Flat Panel   | Set resolution of IGD Flat Panel.<br>Default: Auto                                                                                     |
| IGD Boot Type    | Set the Boot Type of IGD<br>Options: Auto (default) / VGA port / HDMI Port B / DP Port B / DP Port<br>C/ eDP / DSI Port A / DSI Port C |
| Panel Scaling    | Set the Scaling of Panel<br>Options: Auto (default) / Centering / Stretching.                                                          |
| GMCH BLC Control | Set the mode of GMCH BLC Control<br>Options: Auto (default) / PWM-Inverted / GMBus-Inverted / PWM-<br>Normal / GMBus-Normal            |

#### 3.2.9. SATA Configuration

| Setting                              | Description                                                                                                    |
|--------------------------------------|----------------------------------------------------------------------------------------------------|
| SATA Controller                      | Enables (default) /disables the present SATA controller.                                                          |
| SATA Test Mode                       | Enables/disables (default) the SATA test mode.                                                                    |
| SATA Speed                           | Select SATA Speed<br>Options: Gen1 / Gen 2 (default)                                                              |
| Chipset SATA Mode                    | <ul> <li>Configures how to sun the SATA drives.</li> <li>Options available are AHCI (default) and IDE.</li> </ul> |
| SATA Port 0/1 Hot<br>Plug Capability | Enables/disables (default) hot-pluggable feature for the SATA port.                                               |
| SATA Device Sleep Port<br>0, 1       | Enables/disables (default) the SATA port device sleep mode.                                                       |
| Serial ATA Port 0, 1                 | Delivers the SATA port Media information and Security Mode.                                                       |

#### 3.2.10. ACPI Table/Feature Control

| Setting              | Description                                                                                                    |
|----------------------|----------------------------------------------------------------------------------------------------|
| FACP - RTC S4 Wakeup | This function will be avalible only when ACPI is enabled.<br>Enables/disables S4 Wakup from RTC.<br>Default: Enabled                                                        |
| APIC - IO APIC Mode  | This item is valid only for WIN2K and WINXP. Also, a frech install of<br>the OS must occur when APIC mode is desired.<br>Enables/disables the APIC mode<br>Default: Enabled |
| DSDT - ACPI S3       | Enables/disables ACPI S3 state<br>Default: Enabled                                                                                                    |
| DSDT - ACPI S4       | Enables/disables ACPI S4 state<br>Default: Enabled                                                                                                    |

#### 3.2.11. CPU Temperature

| Setting            | Description                 |
|--------------------|-----------------------------|
| Local Temperature  | Displays Local Temperature  |
| Remote Temperature | Displays Remote Temperature |

#### 3.2.12. SIO FINTEK81866D

| Setting                | Description                                                                                                    |
|------------------------|----------------------------------------------------------------------------------------------------|
| Power Loss mode        | Set the state of Power Loss mode<br>Options are Always On(default)/Always Off                                                                                                    |
| Serial Port A, B, C, D | <ul> <li>Serial Port<br/>Enables (default) /disables the Serial port.</li> <li>Base I/O Address<br/>Setup the Base I/O Address of the Serial Port.</li> <li>Interrupt<br/>Setup the Interrupt of the Serial Port</li> </ul> |

#### 3.3. Security

The **Security** menu sets up the password for the system's administrator account. Once the administrator password is set up, this BIOS Setup utility is limited to access and will ask for the password each time any access is attempted.

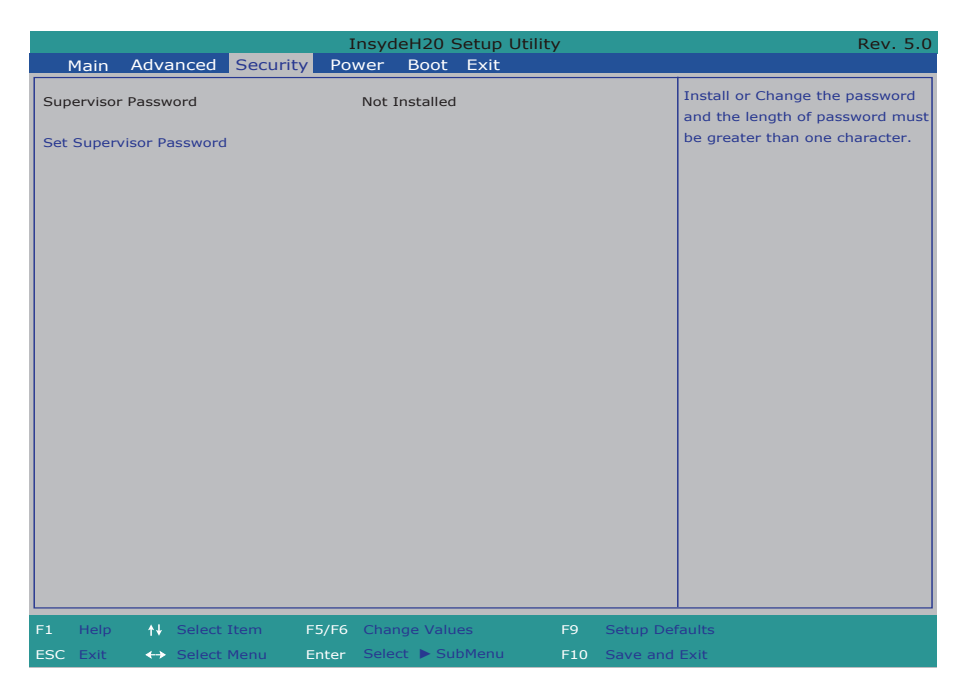

#### The featured setting is:

| Setting        | Description                                                                                                    |  |  |  |
|----------------|----------------------------------------------------------------------------------------------------|--|--|--|
| Set Supervisor | <ol> <li>To set up an administrator password:</li> <li>Select Set Supervisor Password.</li></ol>                                                                                                |  |  |  |
| Password       | An Create New Password dialog then pops up onscreen. <li>Enter your desired password that is no less than 3 characters and no more than 20 characters.</li> <li>Hit [Enter] key to submit.</li> |  |  |  |

#### 3.4. Power

The **Power** menu sets up the power option of system

|           |                       |                        |                  |                  | Ins                | ydeH20 s                 | Setup          | Utility   |                      | Rev. 5.0                                       |
|-----------|-----------------------|------------------------|------------------|------------------|--------------------|--------------------------|----------------|-----------|----------------------|------------------------------------------------|
| I         | Main                  | Adva                   | anced            | Security         | Powe               | r Boot                   | Exit           |           |                      |                                                |
| S5 V      | <u>Main</u><br>Ivance | Adva<br>i CPU<br>n RTC | Control          | Security         | Powe               | <pre>v Boot </pre>       | Exit<br>abled> |           |                      | These items control various CPU<br>parameters. |
| F1        | Help                  | 11                     | Select           | Item F           | 5/F6 CI            | nange Valu               | es             | F9        | Setup De             | faults                                         |
| F1<br>ESC | Help<br>Exit          | ↑+<br>+                | Select<br>Select | Item F<br>Menu E | 5/F6 Cl<br>nter Se | nange Valu<br>elect 🕨 Su | es<br>bMenu    | F9<br>F10 | Setup De<br>Save and | faults<br>Exit                                 |

The featured setting is:

| Setting                 | Description                                                                                                    |  |  |
|-------------------------|----------------------------------------------------------------------------------------------------|--|--|
| Advanced CPU<br>Control | Turbo Mode         Enables/disables processor Turbo mode (EMTTM enabled is required)         Default: Auto         C-States         Enables/disables processor idle power saving states (C-states)         Default: Disabled |  |  |
| S5 Wake on RTC          | Enables or diables (default) auto wake on S5 state.<br>When enabled, System will wake on the hr::min::sec specified.                                                                                                    |  |  |

#### 3.5. Boot

The **Boot** menu configures how to boot up the system such as the configuration of boot device priority.

|                                                                                                    | InsydeH20 Setup Utility                                                                                                    | Rev. 5.0                                                   |
|----------------------------------------------------------------------------------------------------|----------------------------------------------------------------------------------------------------|------------------------------------------------------------|
| Main Advanced Security                                                                                                    | Power Boot Exit                                                                                                    |                                                            |
| Boot Type<br>Quick Boot<br>Quiet Boot<br>PXE Boot to LAN<br>Power Up In Standby Support<br>Add Boot Options<br>ACPI Selection<br>USB Boot<br>Timeout<br>Automatic Failover | <legacy boot="" type=""><br/><enabled><br/><enabled><br/><disabled><br/><auto><br/><acpi 4.0=""><br/><enabled><br/>[2]<br/><enabled></enabled></enabled></acpi></auto></disabled></enabled></enabled></legacy> | Select boot type to Dual type,<br>Legacy type or UEFI type |
| F1 Help ↑↓ Select Item F5                                                                                                    | /F6 Change Values F9 Setup De                                                                                                    | faults                                                     |
| ESC Exit \leftrightarrow Select Menu En                                                                                                    | ter Select  SubMenu F10 Save and                                                                                                    | l Exit                                                     |

#### The featured settings are:

| Setting                        | Description                                                                                                    |
|--------------------------------|----------------------------------------------------------------------------------------------------|
| Boot Type                      | Sets Boot Type. Options: Dual Boot Type / Legacy Boot Type (default) and UEFI Boot Type.                                    |
| Quick Boot                     | Allow InsydeH20 to Skip certain tests while booting . This will descrese the time need to boot the system. Default: Enabled |
| Quiet Boot                     | Disables or enables booting in text mode.<br>Default: Enabled                                                               |
| PXE boot to LAN                | Disables or enables PXE boot to LAN.<br>Default: Disabled                                                                   |
| Power Up In Standby<br>Support | Disable or enable Power Up In Standby Support.<br>Default: Disabled                                                         |
| Add Boot Option                | Position in Boot Order for Shell, Network and Removables.<br>Options are First, Last, and Auto (default).                   |

| APCI Selection     | Select boot to Acpi 3.0/Acpi 1.0B<br>Options are Acpi 1.0B / Acpi 3.0 / Acpi 4.0 (default) / Acpi 5.0 |
|--------------------|----------------------------------------------------------------------------------------------------|
| USB Boot           | Disables or enables booting to USB boot devices.<br>Default: Enabled                                  |
| Timeout            | Set the waiting seconds before booting the default boot selection $\ensuremath{Default}$ 0            |
| Automatic Failover | Enables/disables the Automatic Failover.<br>Default: Enabled                                          |

#### 3.6. Exit

The **Save & Exit** menu features a handful of commands to launch actions from the BIOS Setup utility regarding saving changes, quitting the utility and recovering defaults.

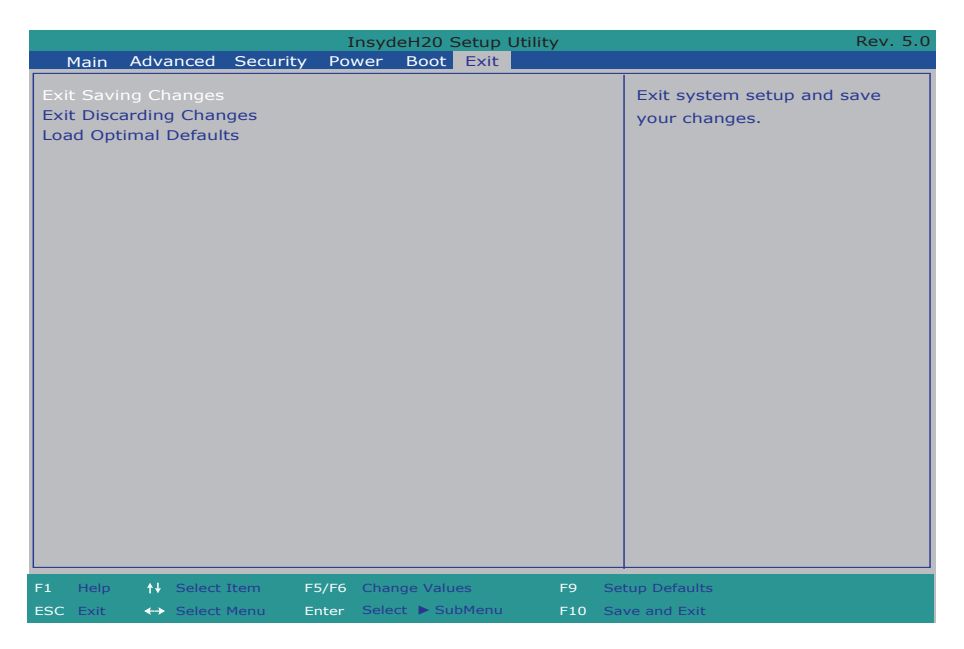

#### The features settings are:

| Setting               | Description                                                                                                    |
|-----------------------|----------------------------------------------------------------------------------------------------|
| Exit Saving Changes   | Saves the changes and quits the BIOS Setup utility.                                                                                                    |
| Exit Discard Changes  | Quits the BIOS Setup utility without saving the change(s).                                                                                               |
| Load Optimal Defaults | <ul> <li>Restores all settings to defaults.</li> <li>This is a command to launch an action from the BIOS Setup utility rather than a setting.</li> </ul> |

#### BIOS